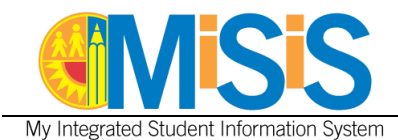

This job aid is designed to provide instruction in the process to update the **Student Home Language** and **Student Ethnicity** survey questions on a student's enrollment record. Users with the **Office Manager** role will be able to perform this function. The job aid was created using the **Office Manager** role and a **middle** school.

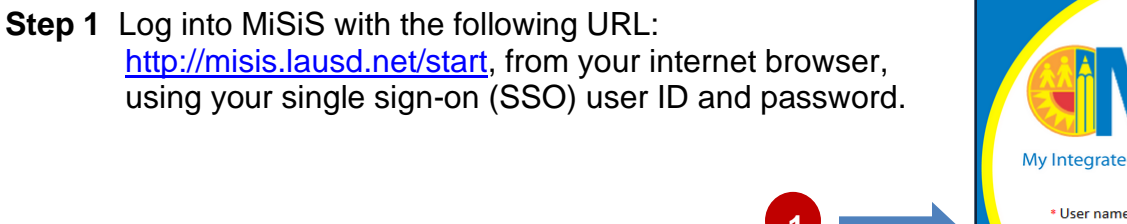

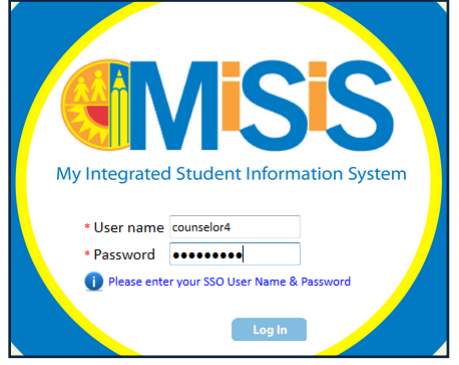

Step 2 Select the correct user role from the landing page, as required (Example: Office Manager).

| Select | User Role                   | School                       | Status | Ac<br>Ty |
|--------|-----------------------------|------------------------------|--------|----------|
|        | <b>T</b>                    | marina                       | T      |          |
| Select | Teacher                     | MARINA DEL REY MIDDLE SCHOOL | Active | Rea      |
| Select | Principal                   | MARINA DEL REY MIDDLE SCHOOL | Active | Rea      |
| Select | Counselor                   | MARINA DEL REY MIDDLE SCHOOL | Active | Rea      |
| Select | Summer School<br>Counselor  | MARINA DEL REY MIDDLE SCHOOL | Active | Rea      |
| Select | Office Manager              | MARINA DEL REY MIDDLE SCHOOL | Active | Rea      |
| Select | Scheduling<br>Administrator | MARINA DEL REY MIDDLE SCHOOL | Active | Rea      |

Step 3 To initiate a student search, type in the student's name and click on the Search icon.

| Search Students  | 3 |
|------------------|---|
| shaleigh kennedy |   |
| Advanced         |   |

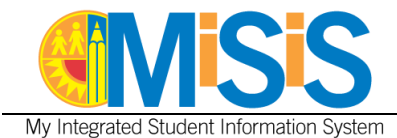

Step 4a The Search Results are displayed below. To access the student profile directly, click on the student name hyperlink, shown in blue below.

| #       E       Last Name       First Name       Student<br>Code       Home<br>Room       Grade       Date of<br>Birth       Gender       Home School       Overall<br>Attendance       GPA       Home Phone         1       Image: Kennedy       Shaleigh       1472876       07       06/01/02       F       MARINA DEL REY MIDDLE SCHOOL       A:0 T:0       0.00       (310) 631-9999 |        |
|----------------------------------------------------------------------------------------------------|--------|
| 1 🔄 Kennedy Shaleigh 1472876 07 06/01/02 F MARINA DEL REY MIDDLE SCHOOL A:0 T:0 0.00 (310) 631-9999                                                                                                    |        |
|                                                                                                    | Action |
| 4a                                                                                                    |        |

Step 4b To access a specific area of a student record, click on the Action button at the end of the row and select an option. In this example, Enrollment was selected.

| No                    | te Created By:           | 4                  |               | Assessments<br>Attendance<br>Census<br>Contact Info<br>Demographics<br>Enrollment<br>Ursoce<br>Graduation Standards<br>Graduas<br>Record Requests<br>Retention Warnings<br>Schedule<br>SST Referral<br>Student Services<br>Surport Referral |
|-----------------------|--------------------------|--------------------|---------------|----------------------------------------------------------------------------------------------------|
|                       |                          |                    | For Selected: | Transfers<br>Transcripts                                                                                                    |
| chool                 | Overall<br>Attendance GP | A Home Phone       |               | Withdraw<br>Year End Flag<br>Edit Schedule                                                                                                    |
| DEL REY MIDDLE SCHOOL | A:0 T:0 0.0              | 00 (310) 631- 9999 |               | Action                                                                                                    |
|                       |                          |                    |               |                                                                                                    |

Step 5 To collapse the search results window, click the arrow displayed in the middle of the screen.

| 1 Resu | ts |           |            | For Selected    | Action 🔻     |       |   | Shaleigh K             | ennedv                          |                         |            |             |        |
|--------|----|-----------|------------|-----------------|--------------|-------|---|------------------------|---------------------------------|-------------------------|------------|-------------|--------|
| #      |    | Last Name | First Name | Student<br>Code | Home<br>Room | Grade | * |                        | Student Code<br>School:         | e: 1472876<br>Unspecifi | ed         | S 4 E 1     | ΓΑ     |
| 1      |    | Kennedy   | Shaleigh   | 1472876         |              | 07    |   |                        | Grade:<br>ELD Level:<br>Gender: | F                       |            |             |        |
|        |    |           |            |                 |              |       | Ŧ | Contact Log            | DOB:<br>HLS Date:               | 06/01/2002              | 2          |             |        |
|        |    |           |            |                 |              |       |   | Enrollment             | Attend                          | lance                   | Academi    | cs Su       | ıpport |
|        |    |           |            |                 |              |       |   | Letters<br>View Enroll | ment Histo                      | ry                      |            |             |        |
|        |    |           |            |                 | 5            |       |   | AcademicYea            | r School                        | SchoolNa                | me         |             |        |
|        |    |           |            |                 |              |       |   | 2015                   | 8235                            | MARINA E                | EL REY MID | DDLE SCHOOL | L      |
|        |    |           |            |                 |              |       | П | •                      |                                 |                         |            |             |        |

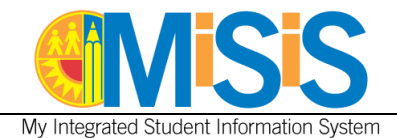

Step 6 Click the Edit button to edit information in the Quick Enrollment form.

| Shaleigh K  | Eennedy<br>Student Cod<br>School:<br>Grade:<br>ELD Level:<br>Gender:<br>DOB:<br>HLS Date: | e: 1472876<br>Unspecifi<br>07<br>F<br>06/01/2002 | ed 5 4    | ETAN           | Emergency Cor<br>Guardian Inform<br>(P) Tosha Kenn<br>Alerts:<br>View all Alerts | ntact:<br>nation:<br>iedy - Mother |       |               |         |            |           |            | 6    |
|-------------|-------------------------------------------------------------------------------------------|--------------------------------------------------|-----------|----------------|----------------------------------------------------------------------------------|------------------------------------|-------|---------------|---------|------------|-----------|------------|------|
| Enrollment  | Atten                                                                                     | dance                                            | Academics | Support        | Services                                                                         | Census                             |       | Miscellaneous | Letters |            |           |            | _    |
| View Enrol  | lment Histo                                                                               | ry                                               |           |                |                                                                                  |                                    |       |               |         |            |           |            |      |
| AcademicYea | ar                                                                                        | School                                           | SchoolNam | e              |                                                                                  |                                    | Grade | EntryCode     |         | EntryDate  | LeaveCode | ExitDate   |      |
| 2015        |                                                                                           | 8235                                             | MARINA DE | L REY MIDDLE S | CHOOL                                                                            |                                    | 7     | E5            |         | 08/12/2014 |           | 07/31/2099 | Edit |
|             |                                                                                           |                                                  |           |                |                                                                                  |                                    |       |               |         |            |           |            |      |
|             |                                                                                           |                                                  |           |                |                                                                                  |                                    |       |               |         |            |           |            |      |

Step 7 Click to expand the Student Home Language section. The ethnicity questions are already completed, as shown below.

| Student Enrollment Information - Quick Enrollment                                                            | $\mathbf{>}$           |
|----------------------------------------------------------------------------------------------------|------------------------|
| Parent/Guardian Information                                                                                  |                        |
| Student Home Language                                                                                        |                        |
| Student Ethnicity:                                                                                           |                        |
| * Which language did this student learn when he/she first began to talk?                                     | -Please Select-        |
| * Which language does this student most frequently use at home?                                              | -Please Select-        |
| * Which language do you use most frequently to speak to this student?                                        | -Please Select-        |
| * Which language is most often used by the adults at home?                                                   | -Please Select-        |
| * Student's Primary Language?                                                                                | -Please Select-        |
| * Has this student received any formal English language instruction (listening, speaking, reading, writing)? | ⊙Yes ◉No               |
| * Is the student's Ethnicity Hispanic/Latino?                                                                | ⊙Yes                   |
| * Student's Primary Race                                                                                     | African American/Black |
| Student's Additional Race                                                                                    | -Please Select-        |
| Student Educational Information                                                                              | $\checkmark$           |
| Previous School Information                                                                                  |                        |
| Additional Correspondence                                                                                    | $\checkmark$           |
| Save Back                                                                                                    |                        |

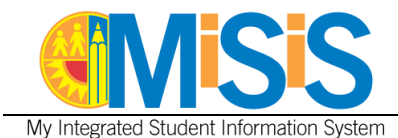

The **Student Home Language** survey questions must be completed for **new students** in order to properly assess students and to populate select reports.

If the survey questions were already completed correctly as part of the enrollment process, the Student's Primary Language field will appear **shaded**, as shown below.

| Student Home Language                          |                                                                 |                                                  |                         |
|------------------------------------------------|-----------------------------------------------------------------|--------------------------------------------------|-------------------------|
| Student Ethnicity:                             |                                                                 |                                                  |                         |
| * Which language did this student learn whe    | ENGLISH                                                         | •                                                |                         |
| * Which language does this student most fre    | ENGLISH                                                         | Student's Primary<br>Language field is shaded if |                         |
| * Which language do you use most frequent      | ENGLISH                                                         | the survey questions were                        |                         |
| * Which language is most often used by the     | adults at home?                                                 | ENGLISH                                          | the enrollment process. |
| * Student's Primary Language?                  | ENGLISH                                                         |                                                  |                         |
| * Has this student received any formal English | h language instruction (listening, speaking, reading, writing)? | Yes 🖲 No                                         |                         |
| * Is the student's Ethnicity Hispanic/Latino?  |                                                                 | 🔘 Yes 💿 No                                       |                         |
| * Student's Primary Race                       | African American/Black                                          | •                                                |                         |
| Student's Additional Race                      |                                                                 | -Please Select-                                  | •                       |

If the student was newly enrolled to LAUSD via MiSiS **prior** to the primary language field being added to the enrollment form, the screen will appear as shown below.

| Student Home Language                                                                                        |                          |                                                    | ^ |
|----------------------------------------------------------------------------------------------------|--------------------------|----------------------------------------------------|---|
| Student Ethnicity:                                                                                           |                          |                                                    |   |
| * Which language did this student learn when he/she first began to talk?                                     | ENGLISH 💌                |                                                    |   |
| * Which language does this student most frequently use at home?                                              | ENGLISH                  |                                                    |   |
| * Which language do you use most frequently to speak to this student?                                        | ENGLISH 💌                | Student's Primary<br>Language field will require   |   |
| * Which language is most often used by the adults at home?                                                   | ENGLISH 💌                | entry if the value displayed is<br>-Please Select- |   |
| * Student's Primary Language?                                                                                | -Please Select- 💌        |                                                    |   |
| * Has this student received any formal English language instruction (listening, speaking, reading, writing)? | ⊙Yes                     |                                                    |   |
| * Is the student's Ethnicity Hispanic/Latino?                                                                | 🖲 Yes 🔘 No               |                                                    |   |
| * Student's Primary Race                                                                                     | American Indian/Alaska 💌 |                                                    |   |
| Student's Additional Race                                                                                    | White 💌                  |                                                    |   |

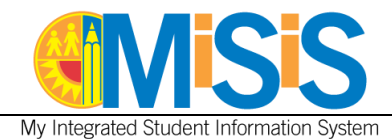

**Step 8a** Complete the **required fields** as needed. A completed sample is shown below. **Step 8b** Click the **Save** button to save entries.

**NOTE:** If you receive a red alert prompting you to verify address, click on the **Address Search** button and then click the **Save** button again.

| Parent/Guardian Information                                                                                  | V                        |  |  |  |
|----------------------------------------------------------------------------------------------------|--------------------------|--|--|--|
| Student Home Language                                                                                        | <u> </u>                 |  |  |  |
| Student Ethnicity:                                                                                           |                          |  |  |  |
| * Which language did this student learn when he/she first began to talk?                                     | ENGLISH                  |  |  |  |
| * Which language does this student most frequently use at home?                                              | ENGLISH - 8a             |  |  |  |
| * Which language do you use most frequently to speak to this student?                                        | ENGLISH                  |  |  |  |
| * Which language is most often used by the adults at home?                                                   | ENGLISH                  |  |  |  |
| * Student's Primary Language?                                                                                |                          |  |  |  |
| * Has this student received any formal English language instruction (listening, speaking, reading, writing)? | ⊙Yes ◉No                 |  |  |  |
| * Is the student's Ethnicity Hispanic/Latino?                                                                | ⊙Yes ◉No                 |  |  |  |
| * Student's Primary Race                                                                                     | African American/Black 🔻 |  |  |  |
| Student's Additional Race                                                                                    | -Please Select-          |  |  |  |
| Student Educational Information                                                                              | $\checkmark$             |  |  |  |
| Previous School Information                                                                                  |                          |  |  |  |
| Additional Correspondence                                                                                    | $\checkmark$             |  |  |  |
| 8b Save Back                                                                                                 |                          |  |  |  |

The Student Enrollment information updated successfully message is displayed.

| <b>MISIS</b>                                        |                      |                                        |               |  |  |  |  |
|-----------------------------------------------------|----------------------|----------------------------------------|---------------|--|--|--|--|
| Student Enrollment information updated successfully |                      |                                        |               |  |  |  |  |
| Student Enrollment Information - Quick Enrollment   |                      |                                        |               |  |  |  |  |
| * Enrollment School:                                | MARINA DEL REY MIDDI | <ul> <li>* for school year:</li> </ul> | 2014-2015     |  |  |  |  |
| * Entry Date:                                       | 8/12/2014            | Entry code:                            | Public School |  |  |  |  |
| * Last Name:                                        | Kennedy              | * First Name:                          | Shaleigh      |  |  |  |  |

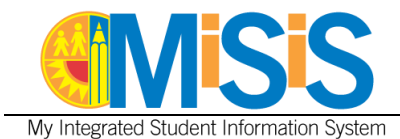

Step 9 To access another student record, click on the Close Tab icon to close the current enrollment record.

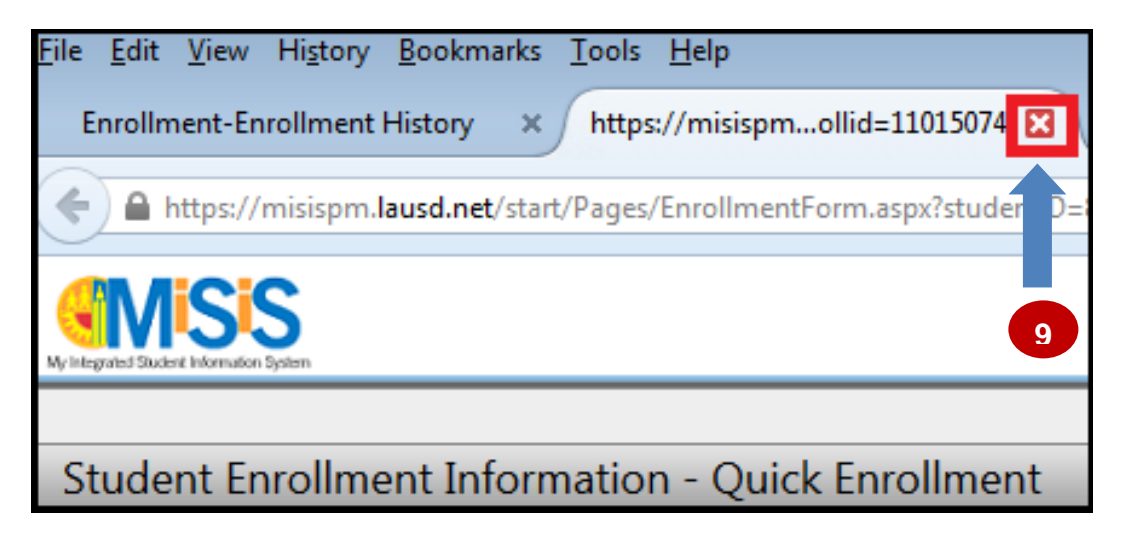

Step 10 Click on the Students tab to search for another student.

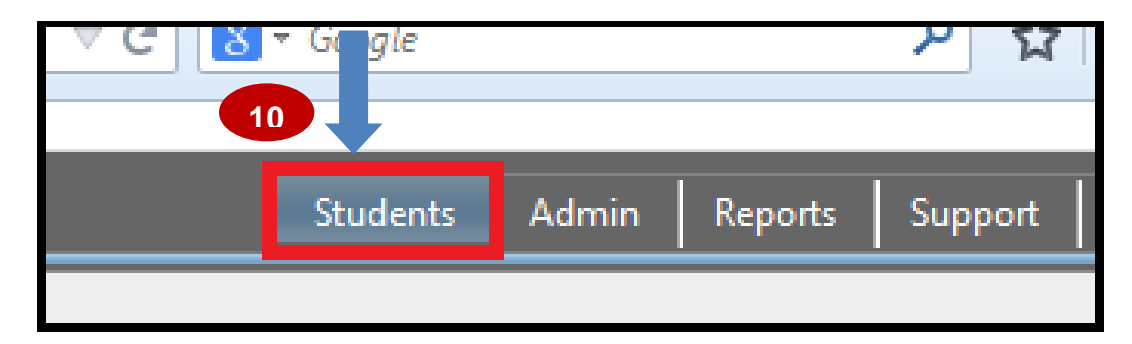

Repeat steps 3-8b as needed to update additional enrollment records.